## HOW TO PAY YOUR EXISTING CREDIT CARD BILLS

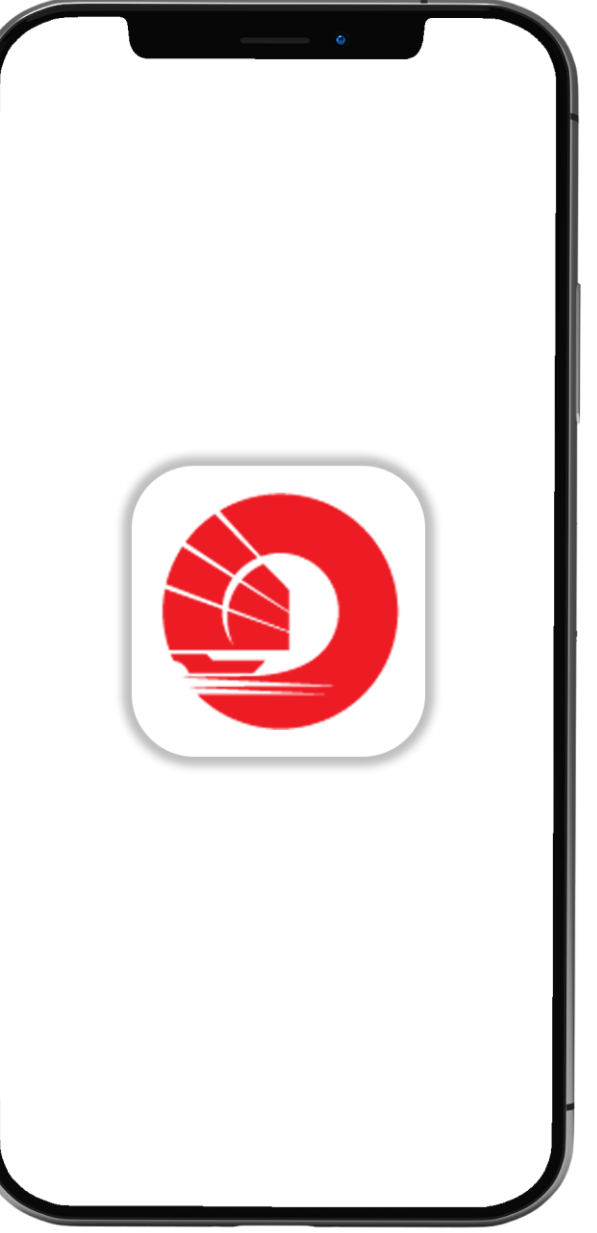

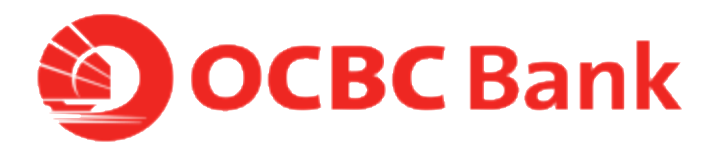

### STEP 1: LOGIN > TAP ON LEFT MENU > TAP ON "PAY"

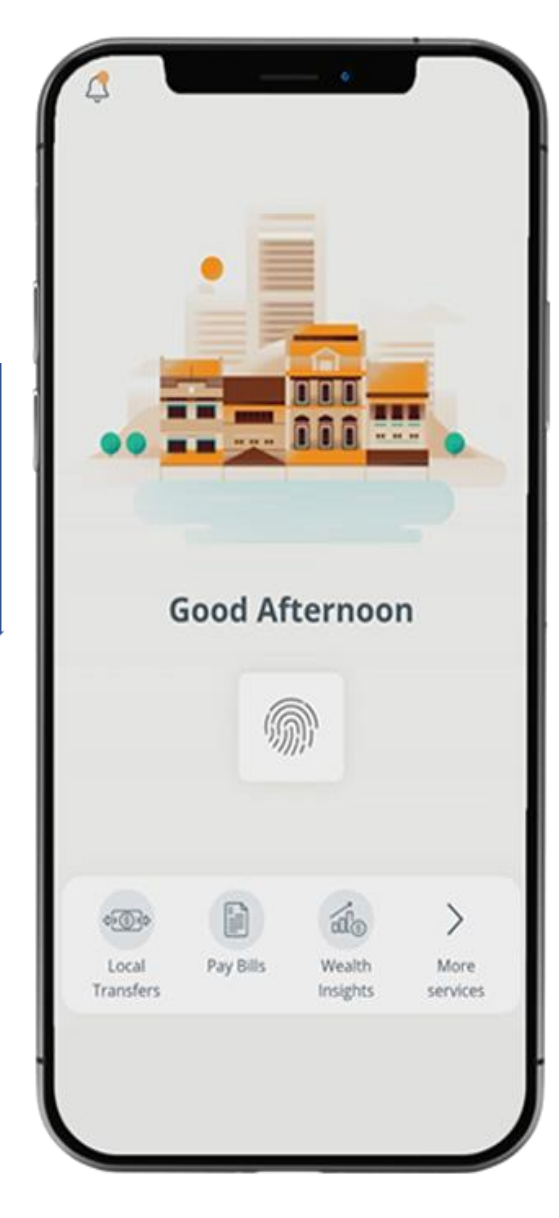

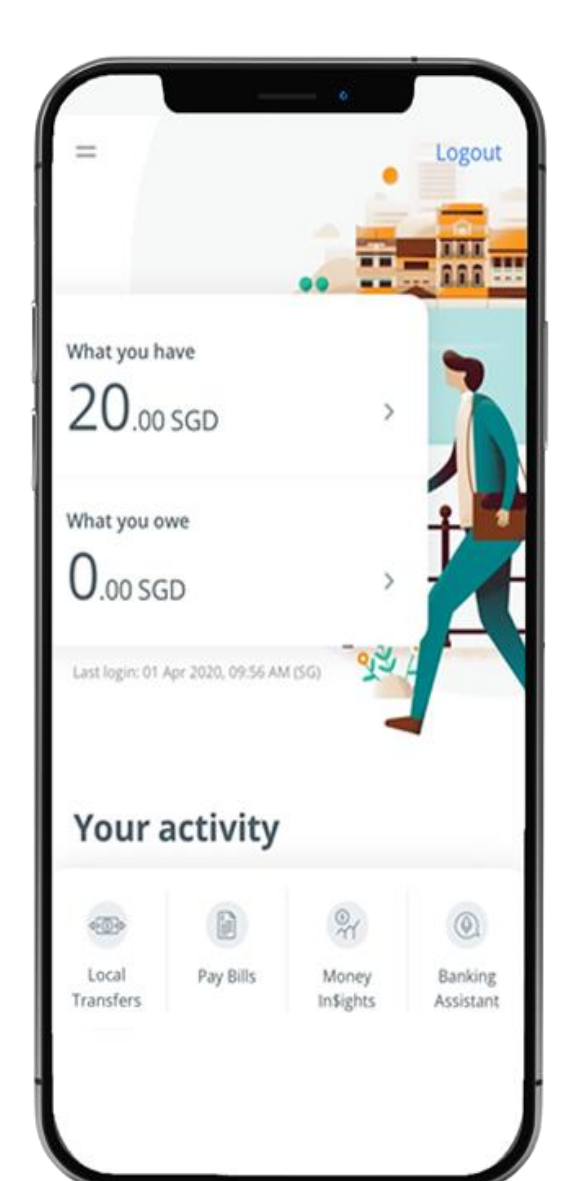

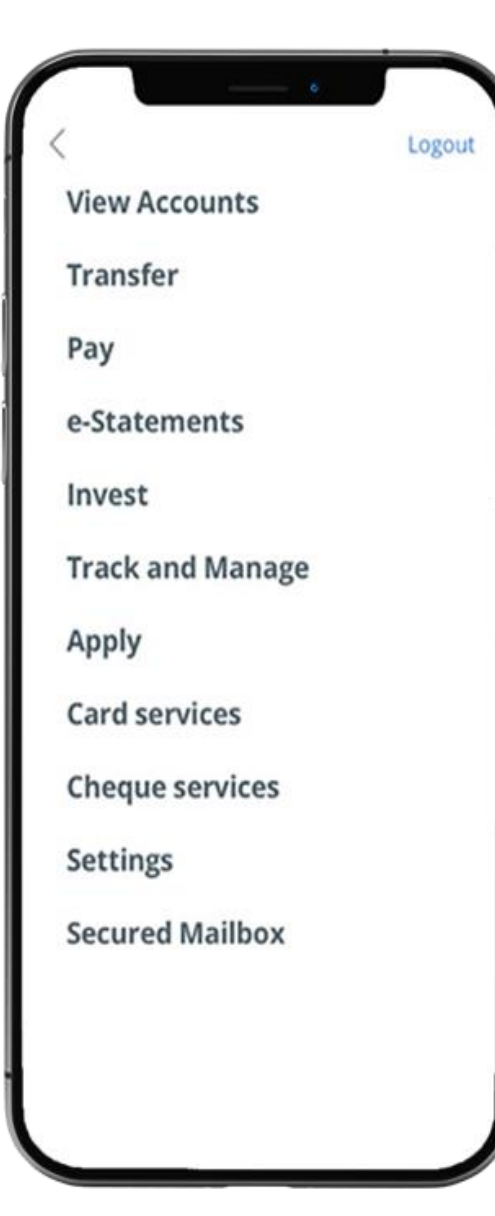

## STEP 2: TAP ON "BILL PAYMENT" > TAP ON "CREDIT CARD"

|                                                  | =                | Pay Bills |
|--------------------------------------------------|------------------|-----------|
|                                                  | то               |           |
| Transfer                                         | Billing organ    | isation   |
| Pay<br>Bill payment                              | Credit card      |           |
| GIRO services<br>Manage future/recurring payment | [IIIII] Scan bil | l barcode |
|                                                  |                  |           |
| e-Statements                                     |                  |           |
| Invest                                           |                  |           |
| Track and Manage                                 |                  |           |
| Apply                                            |                  |           |
| Card services                                    |                  |           |
| Cheque services                                  |                  |           |
|                                                  |                  |           |
|                                                  |                  |           |

>

>

>

# STEP 3: SELECT DEBITING ACCOUNT, CREDIT CARD, DATE AND ENTER AMOUNT

| K Back Pay                              | Pay Bills                          |  |
|-----------------------------------------|------------------------------------|--|
| CREDIT CARD                             | Single bill payment                |  |
| From                                    | То                                 |  |
| <b>360 Account</b><br>612-34578-901 SGD | Frank Credit Card<br>412-34578-901 |  |
| Monthly Saving                          | OCBC 365 Credit Card               |  |
| Date                                    |                                    |  |
| 27 May 2020                             |                                    |  |
|                                         | Amount - SGD                       |  |
| Submit $\ominus$                        | 0.00                               |  |
| Minimum Amount: 0. <sup>00</sup> SGD    |                                    |  |
|                                         |                                    |  |
|                                         |                                    |  |
|                                         |                                    |  |
|                                         |                                    |  |
|                                         |                                    |  |
|                                         |                                    |  |
|                                         |                                    |  |
|                                         |                                    |  |
|                                         |                                    |  |

## STEP 4: REVIEW DETAILS BEFORE CONFIRMING PAYMENT

| <b>K</b> Back                               | Pay Bills                 |
|---------------------------------------------|---------------------------|
| CHECK DETAILS,                              | THEN CONFIRM PAYMENT      |
| From<br><b>360 Account</b><br>612-34578-901 |                           |
| To<br>AMERICAN EX<br>1234567890             | XPRESS INTERNATIONAL INC. |
| Date<br>28 Apr 2020                         |                           |
| Amount - SGD<br><b>2,000.</b> 00            |                           |
|                                             |                           |
|                                             |                           |
|                                             |                           |
|                                             |                           |
| (                                           | Confirm payment           |
|                                             |                           |
|                                             |                           |

#### STEP 5: TRANSACTION COMPLETE

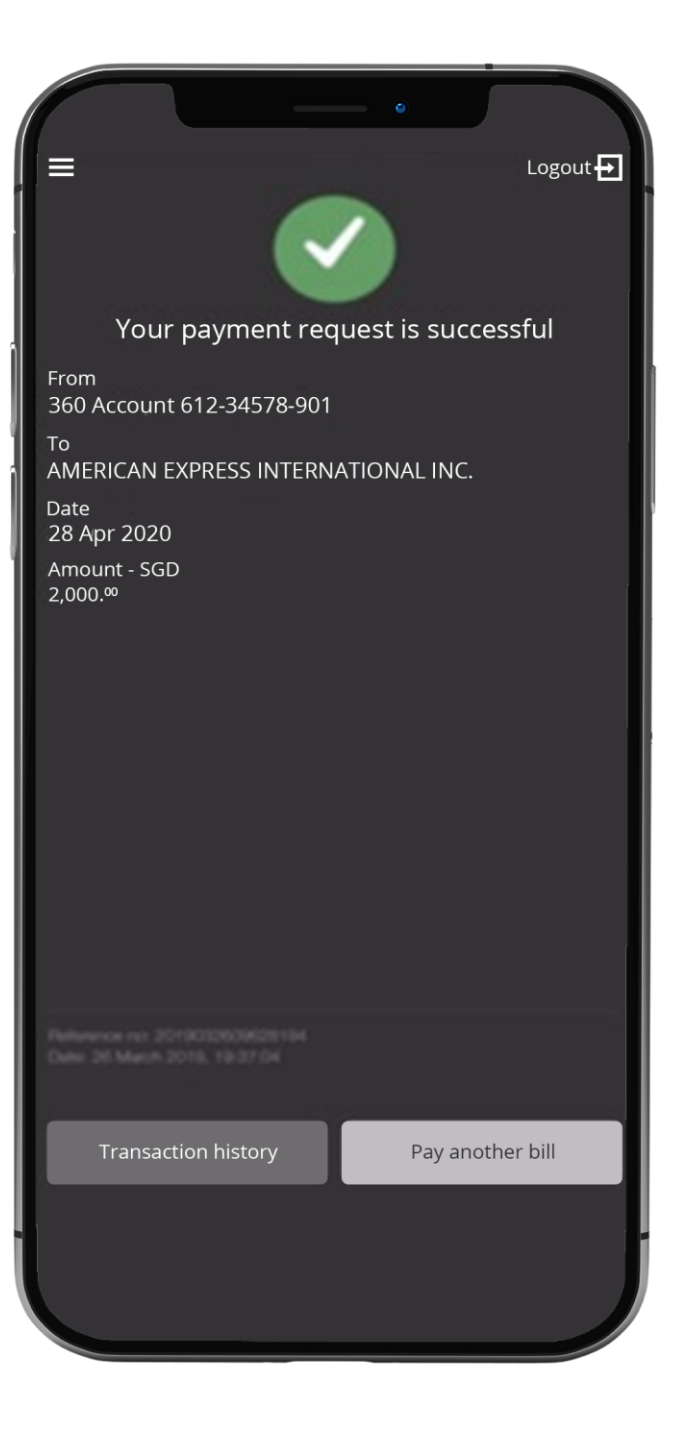